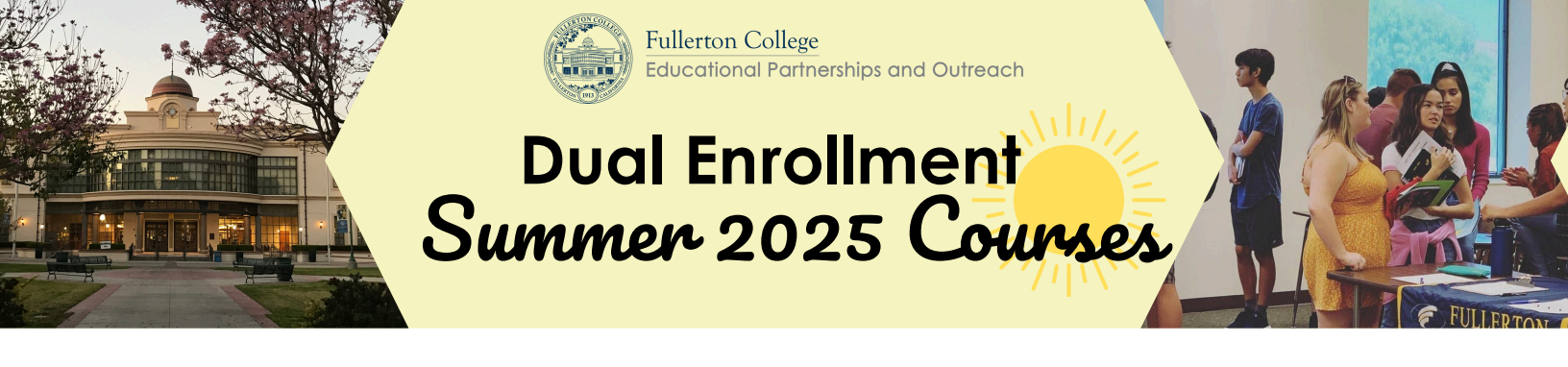

## Benefits of participating in Dual Enrollment:

• FREE Tuition and Book Rental

- Earn transferable credit to most Universities
- Show universities you are college ready
  - Get better prepared for college, and much more!

For course descriptions, please go to this website: <u>https://outreach.fullcoll.edu/fjuhsdde/</u>

| Class                             | Start Date | End Date | Time        |
|-----------------------------------|------------|----------|-------------|
| <b>MUS 119</b><br>History of Rock | 6/9/25     | 7/20/25  | 100% online |

Students will learn different aspects of the development of this genre, history of rock
Students will be able to analyze the sociological, political, and economic conditions of this genre
Earn College credit towards a Bachelor of arts Fullerton College (CSU) (Degree Credit)
Get familiar with a different genre of music!

| Class                                                                          | Start Date | End Date | Time        |
|--------------------------------------------------------------------------------|------------|----------|-------------|
| COUN 151<br>Career and college success<br>*Recommended for 10th and 11th grade | 6/9/25     | 7/20/25  | 100% online |

E Students will learn topics including intensive career investigation, assessment of interest, personality, skills, values, and other personal qualities that coincide with educational and career success

Estudents will understand psychological and social issues that impact career and life choices; decision making; time management; goal setting

Estudents will earn 3 college credit units towards degree (CSU) (UC) (Degree credit)

\*\*Please note that all classes are subject to change in terms of scheduling, date, or modality. Roster spots will be given to students as they complete their steps!

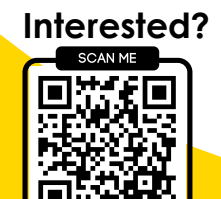

## Need assistance? Contact: Christina Diaz

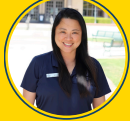

**T**FCoutreachFJUHSD@fullcoll.edu

O @fullcoll\_outreach

By texting this number you are consenting to receive SMS / text messages fron Jocelyn- FC staff. Message and data rates may apply. Reply STOP to opt-out. Updated:2/13/202

https://bit.ly/FJUHSD-DE

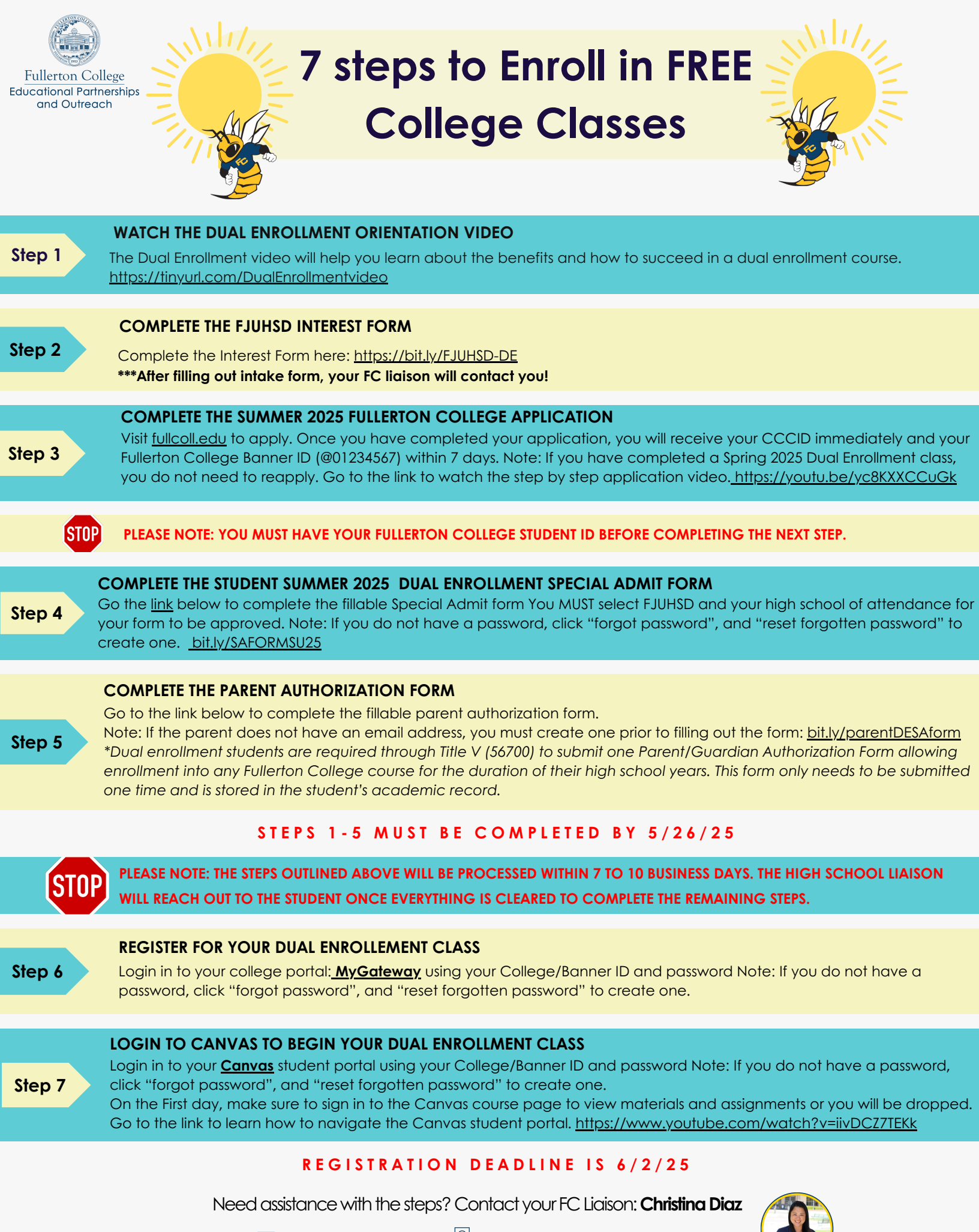

) **(714) 278-3849** 

FCoutreachFJUHSD@fullcoll.edu